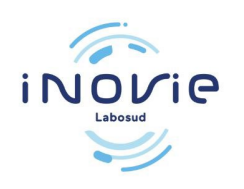

### Erste Anmeldung / Patientenregistrierung

Sie müssen unbedingt warten, bis Sie die E-Mail oder SMS erhalten haben, in der Sie über die Bereitstellung der Ergebnisse informiert werden.

### 1 / Loggen Sie sich auf der Website ein: https://inovie.fr/laboratoires "INOVIE Labosud – Saint Thibéry

Geben Sie die Postleitzahl « 34630 » ein. Wählen Sie « INOVIE Labosud – Saint Thibéry »

#### INOVIE +me

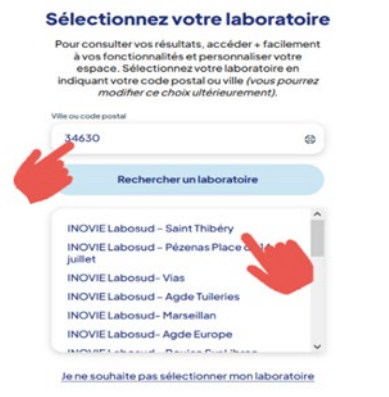

# 2/ Klicken Sie auf "Konto erstellen"

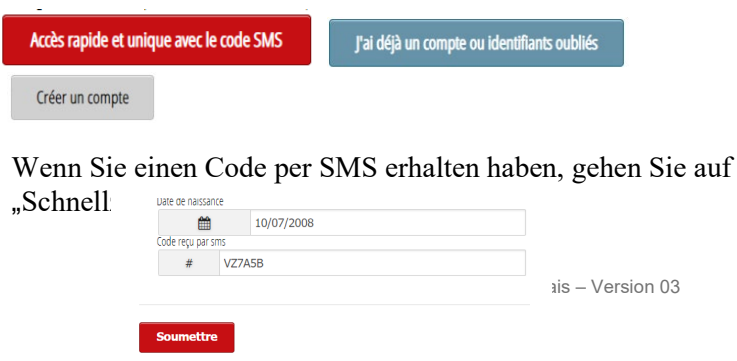

# 3 / Wählen Sie "mit meinem Vor- und Nachnamen" :

| avec mon nom et prénom | 0 | avec mon identifiant laboratoire |
|------------------------|---|----------------------------------|
|                        | 0 | avec mon nom et prénom           |

Geben Sie Ihren Namen "Nachname" und Ihren Vornamen "Vorname" ein (ohne Bindestriche oder Apostrophe).

4 / Wählen Sie aus, ob Sie Ihren Code an Ihre E-Mail-Adresse erhalten möchten (gemäß den zuvor angegebenen Informationen).

- Klicken Sie dann auf "Senden"

# 5/ Ein Verifizierungscode wird Ihnen an Ihre E-Mail-Adresse geschickt.

Die Wartezeit kann mehrere Minuten betragen.

6/ Geben Sie den erhaltenen Code ein, um anschließend Ihr Konto endgültig einrichten zu können.

7 / Erstellen Sie Ihr Konto, indem Sie einen vertraulichen "Benutzernamen" und ein "Passwort" wählen, die Sie bei jedem Login verwenden werden.

| Confirmation mot de passe |
|---------------------------|
|                           |

## 8/ Klicken Sie auf "Ergebnisse".

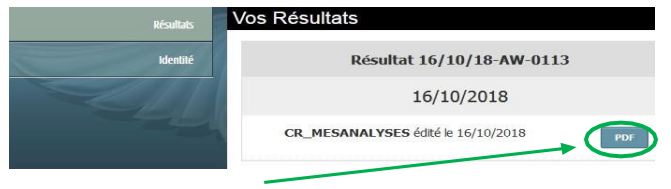

Klicken Sie auf das Symbol, um Ihre Ergebnisse anzuzeigen.

Ihre Ergebnisse können 6 Monate lang eingesehen werden.

Klicken Sie auf "Abmelden", um den Dienst zu verlassen und aus Gründen des Datenschutzes.